## HOW TO PAY BY CREDIT CARD

#### STEP 1

Log in to www.riiwards.com with your email and password.

Click on menu item 'My Subscription' in menu section 'My Account.'

You will see the screen titled 'My Current Subscription Plan.'

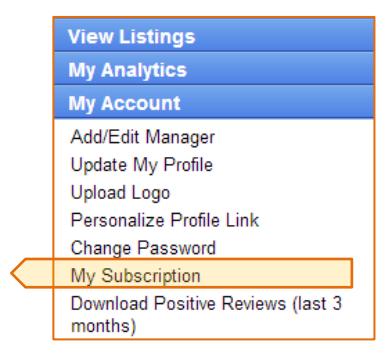

#### STEP 2

Click on the Subscribe button of the wanted Rewards Package.

## **TRiiwards.com**

#### My Current Subscription Plan

Plan: TRIAL - Professional Rewards Package Started: Nov-02-2013 Ends: Dec-02-2013

#### **Change Subscription**

PRO - \$29.95, Professional Rewards Package.
Subscribe
VISA TOTAL STATEMENT

PREMIUM - \$59.95, Premier Rewards Package.
Subscribe
VISA TOTAL STATEMENT

ENTERPRISE - \$149, Enterprise Rewards Package.
Subscribe
VISA TOTAL STATEMENT

### STEP 3

| Please review and enter your correct billing information. |                              |                                 |                         |
|-----------------------------------------------------------|------------------------------|---------------------------------|-------------------------|
|                                                           |                              |                                 |                         |
| First Name:                                               | John                         | Subscription Plan               | Premier Rewards Package |
| Last Name:                                                | Demo                         | Card Type:                      | Visa                    |
| Email Address:                                            | riiwards1@gmail.com          | Card Number:                    |                         |
| Address:                                                  | 4695 Chabot Drive, Suite 200 | Expiration Date:                | 01 • 2013 •             |
| City:                                                     | Pleasanton 💌                 | Card Verification:              |                         |
| State:                                                    | California                   | Amount:                         | 59.95 USD               |
| ZIP Code:                                                 | 94588 (5 or 9 digits)        | Save this card for              | or recurring billing    |
| Country:                                                  | United States                | Terms of Use and Privacy Policy |                         |
|                                                           |                              | Preview »                       |                         |

Enter your credit card information and follow instructions.

# **THAT'S IT!**